# **Guitar Presets Marketplace Vendor Guide**

## Table of Contents

| STEPS TO BECOME A VENDOR             |
|--------------------------------------|
| HOW TO ADD PRODUCTS/PRESETS          |
| ORDERS/SALES                         |
| COMMISSIONS/FEES                     |
| <u>REPORTS</u>                       |
| WHERE TO GO FOR SUPPORT QUESTIONS 14 |

## Steps to Become a Vendor

From the home page (<u>www.guitarpresets.com</u>), click either the "Become a Vendor" page in the top header or the "BECOME A VENDOR" button

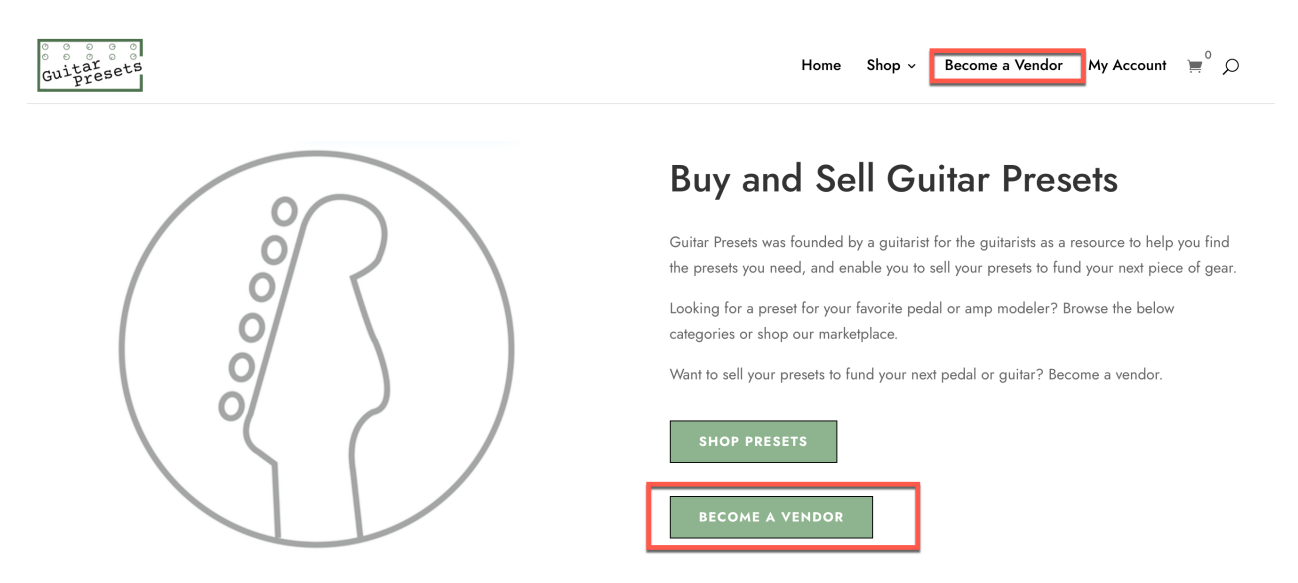

From the Become a Vendor page, click one of the "APPLY TO BE A VENDOR" buttons (there are several on the page).

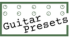

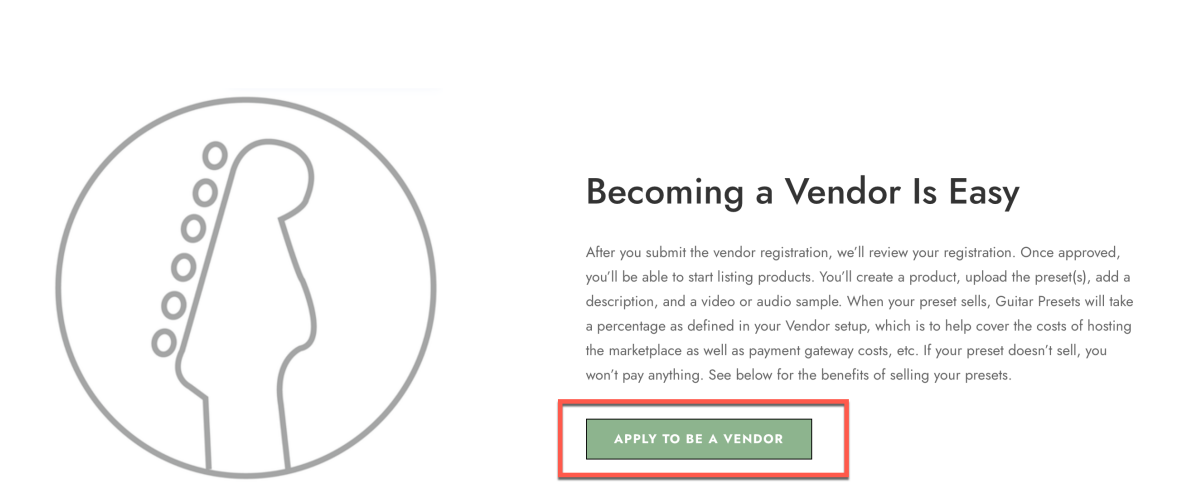

Become a Vendor

Fill out the Vendor Registration form with a Vendor Name as well as what type of presets you are thinking about selling. Please include any YouTube channel link or sound cloud or any other link if you have one. We highly recommend having a YouTube channel or Sound Cloud page so that you can include videos or sounds in your products.

<u>If you are not already a registered user:</u> The form will look as follows. Please fill out all of the required fields and click Register.

#### **Vendor Registration**

| First Name *                          | Last Name *                                                       |
|---------------------------------------|-------------------------------------------------------------------|
| Login Username *                      |                                                                   |
| Email *                               | Confirm Email *                                                   |
| Vendor Name *                         |                                                                   |
| Important: This is the name that cust | omers see when purchasing your products. Please choose carefully. |
|                                       | ur company and what you sell. "                                   |
| Please describe something about yo    |                                                                   |
| Please describe something about yo    |                                                                   |

<u>If you are already logged in as a registered user:</u> The form will only have the Vendor Name and description to fill out. Then click Register.

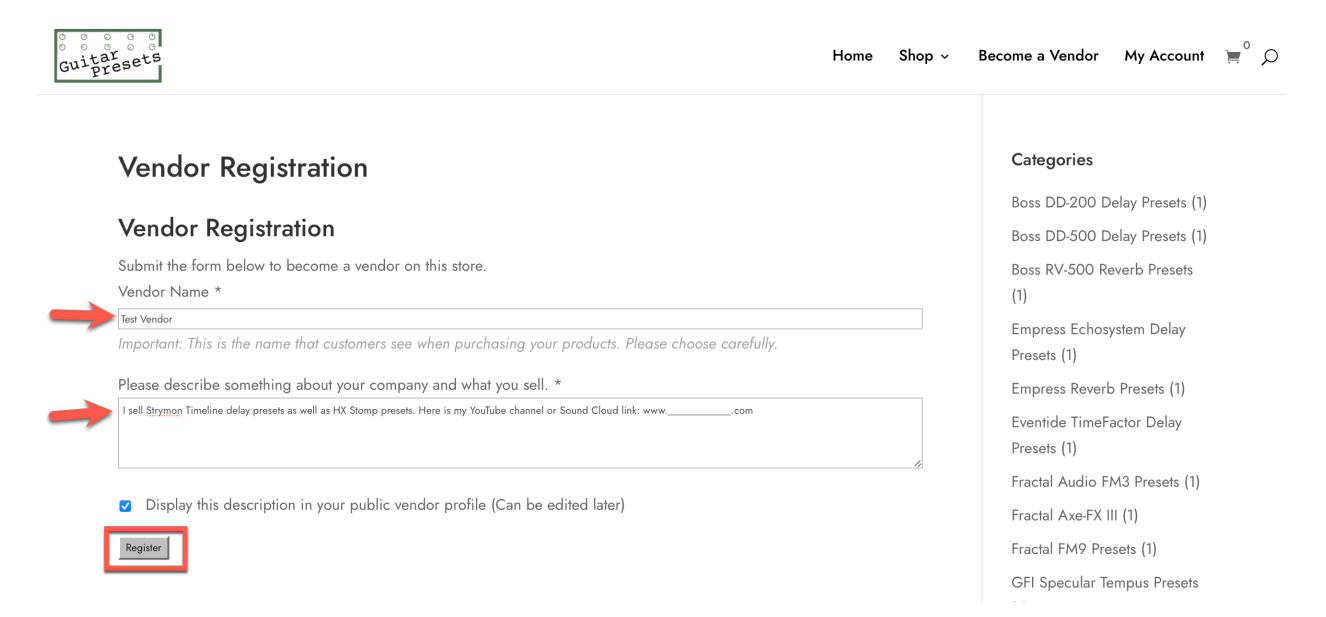

You'll get the following confirmation. At this point, please wait for an Admin to review and decide (approve or deny) your request to be a vendor. You will also get an email confirmation of your Vendor Registration request.

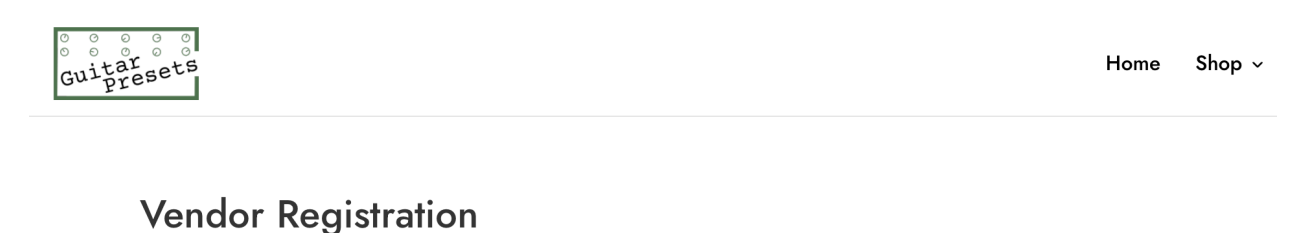

# Vendor Registration

Submit the form below to become a vendor on this store.

Your request has been submitted. You will be contacted shortly.

Once you've been approved, you'll receive a Vendor approval email from Guitar Presets <<u>guitarpresetsmarketplace@gmail.com</u>>. Please check your Spam folder as it could end up there.

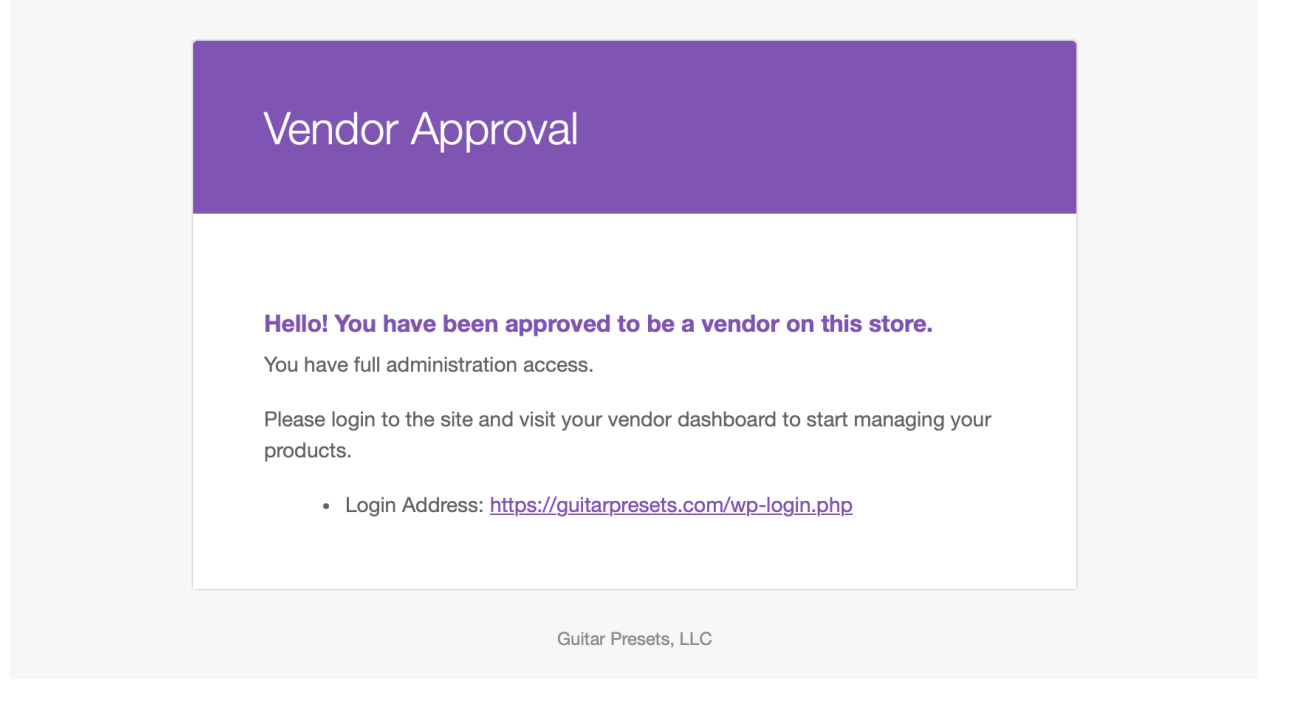

Go to the login link specified in your Vendor approval email. This is where you'll log into your Vendor view.

| Username or Email Address |   |
|---------------------------|---|
| IestVendor                |   |
| Password                  | _ |
|                           |   |
| Remember Me  Log I        |   |
| OR                        | — |
| Log in with WordPress.com |   |
| Lost your password?       |   |
| ← Go to Guitar Presets    |   |

You'll be logged in and can update any necessary fields in your Profile.

| 🏠 Guitar Presets 🕂                                             | New                         |                                                         | Howdy, Test Vendor 🔟                                                          |
|----------------------------------------------------------------|-----------------------------|---------------------------------------------------------|-------------------------------------------------------------------------------|
| <ul> <li>Dashboard</li> <li>Orders</li> <li>Reports</li> </ul> | Profile<br>Personal Options |                                                         |                                                                               |
| <b>9</b> ្យ Media                                              | Name                        |                                                         |                                                                               |
| <ul><li>Products</li><li>Store Settings</li></ul>              | Username                    | TestVendor                                              | Usernames cannot be changed.                                                  |
| <ul> <li>Support</li> <li>Profile</li> </ul>                   | First Name                  | Test                                                    | ]                                                                             |
| Collapse menu                                                  | Last Name                   | Vendor                                                  | ]                                                                             |
|                                                                | Nickname (required)         | TestVendor                                              | ]                                                                             |
|                                                                | Display name publicly as    | Test Vendor 🗸                                           |                                                                               |
|                                                                | Contact Info                |                                                         |                                                                               |
|                                                                | Email (required)            |                                                         | ]                                                                             |
|                                                                |                             | If you change this, an email will be sent at your new a | ddress to confirm it. The new address will not become active until confirmed. |
|                                                                | Facebook profile URL        |                                                         | ]                                                                             |

Next, click on "Store Settings" and upload a Vendor Logo. If you don't have a logo, you can make one for free on <u>www.canva.com</u>. A vendor logo is not required but will give your shop a unique brand and differentiate you. Next, enter your PayPal Email address. THIS IS VERY IMPORTANT as you need this to get paid out your commissions from product sales.

| 🏠 Guitar Presets 🕇          | New                    | Howdy, Test                                                                                                    | Vendor 📃 |
|-----------------------------|------------------------|----------------------------------------------------------------------------------------------------|----------|
| Dashboard                   | Store Settings         |                                                                                                    |          |
| Proders                     |                        |                                                                                                    |          |
| Reports                     | Vendor Logo            | Upload Logo                                                                                                    |          |
| <b>9</b> ] Media            | -                      |                                                                                                    |          |
| Products                    | Vendor Profile         | 91 Add Media Add Contact Form Visual                                                                                                    | Text     |
| Lt Store Settings           |                        | Paragraph ▼ B I ⊟ ⊟ 44 批 = ± ± Ø = × ■                                                                                                    |          |
| <ul> <li>Support</li> </ul> |                        |                                                                                                    |          |
| 📥 Profile                   |                        | I sell Strymon Timeline delay presets as well as HX Stomp presets. Here is my YouTube channel or Sound Cloud link: wwwcom                                        |          |
| Collapse menu               |                        |                                                                                                    |          |
|                             |                        |                                                                                                    |          |
|                             |                        |                                                                                                    |          |
|                             |                        | Enter a public vendor profile that store customers will see.                                                                                                    |          |
|                             |                        |                                                                                                    |          |
|                             | Vendor Email(required) |                                                                                                    |          |
|                             |                        | All notifications will be sent to this email address, including new orders and customer inquiries. Add multiple email addresses by separating them with a comma. |          |
|                             | PayPal Email           |                                                                                                    |          |
|                             | Fayra Lillan           | PayPal email account where you will receive your commission.                                                                                                    |          |
|                             | Commission             |                                                                                                    |          |

## How to Add Products/Presets

**Prerequisite**: you must be an approved vendor that first filled out the Vendor Request Form. If you haven't done that, please see the Steps to Become a Vendor section above.

While logged into your Vendor account on guitarpresets.com, click on the "Products" tab on the left pane, then click "Add New"

| 🏠 Guitar Presets 🕂 1 | New                                                                                            | Howdy, Test Vendor 📗 |
|----------------------|------------------------------------------------------------------------------------------------|----------------------|
| Dashboard            | Products                                                                                       | Screen Options 🔻     |
| 骨 Orders             | All   Published   Cornerstone content (0)   Sorting                                            |                      |
| Reports              | All SEO Scores V All Readability Scores V Show all product types V Filter                      |                      |
| 9) Media             | Image: Name ↓     SKU ↓     Price ↓     Categories     Tags     Date ↓                         | : * 🌶 * 🔁 * 🔂 *      |
| Products             | No products found                                                                              |                      |
| All Products         | Image: Name \$         SKU \$         Price \$         Categories         Tags         Date \$ | (i) ÷ ≠ € ÷ € ÷ € ÷  |
| Add New              |                                                                                                |                      |
| Support              |                                                                                                |                      |
| 🕹 Profile            |                                                                                                |                      |
| Collapse menu        |                                                                                                |                      |
|                      |                                                                                                |                      |

Name your product/preset and then enter a Product description. Please see the sample description below.

| Dashboard     Dashboard     Dashboar | Add new product                                                                                                    | Screen Options 🔻                                              |
|----------------------------------------------------------------------------------------------------|----------------------------------------------------------------------------------------------------|---------------------------------------------------------------|
| Orders     Reports                                                                                                    | Who You Say I Am - Timeline Delay Preset           Permalink: https://guitarpresets.com/product/who-you-say-i-ame-delay-preset-2/ Edit                                                                                                    | Publish                                                       |
| Products                                                                                                    | Product description                                                                                                    | <ul> <li>Status: Draft</li> <li>Visibility: Public</li> </ul> |
| All Products<br>Add New                                                                                                    | 97 Add Media       Add Contact Form       ●       Visual       Text         Paragraph       ▼       B       I       II       II       II       II       II       II       III       III       IIII       IIIIIIIIIIIIIIIIIIIIIIIIIIIIIIIIIIII | Visionity, Public     SEO: Not available     Paddbility Cood  |
| <ul><li>Store Settings</li><li>Support</li></ul>                                                                                                    | Timeline delay Preset for the song Who You Say I Am by Hillsong. This includes the exact delay used in the below video. Directions for                                                                                                    | Submit for Review                                             |
| <ul> <li>Profile</li> <li>Collapse menu</li> </ul>                                                                                                    | use: After downloading the file, unzip the file and then upload it into your Strymon Timeline using a Midi cable and your Timeline editor.                                                                                                    | Product image                                                 |
|                                                                                                    |                                                                                                    | Set product image                                             |

Add a YouTube Video, Sound Cloud link or other link so that potential buyers can experience/hear your preset before committing to purchasing. To do so, click "Add Media" in the product description

| Who You Say I Am - Timeline Delay Preset                                                       |                                         |
|------------------------------------------------------------------------------------------------|-----------------------------------------|
| Permalink: https://guitarpresets.com/product/who-you-say-i-ame-delay-preset-2/                 |                                         |
| Product description                                                                            |                                         |
| Add Media Add Contact Form                                                                     | Visual Text                             |
| Paragraph $\checkmark$ B $I \cong \Xi 46 \cong \Xi 2 ? \blacksquare Ш$                         | ×                                       |
| Timeline delay Preset for the song Who You Say I Am by Hillsong. This includes the exact delay | used in the below video. Directions for |

## Click "Insert from URL" on the left and then paste in your URL. Then click "Insert into product"

| Actions                                        | Insert from URL                             |                    | × |
|------------------------------------------------|---------------------------------------------|--------------------|---|
| Add media<br>Create gallery                    | https://www.youtube.com/watch?v=m3w9OBbh5gY |                    |   |
| Create audio playlist<br>Create video playlist | Link Text                                   |                    |   |
| Product image                                  |                                             |                    |   |
| Insert from URL                                |                                             |                    |   |
|                                                |                                             |                    |   |
|                                                |                                             |                    |   |
|                                                |                                             |                    |   |
|                                                |                                             |                    |   |
|                                                |                                             |                    |   |
|                                                |                                             | Insert into produc | t |

The video or sound clip will then be embedded into the product page.

Next, scroll down to the "Product data" section. **Check the boxes for both "Virtual" and** "**Downloadable"**. Enter your price for the product, as well as any Sale Price (if you'd like).

| Reports                                            |                       |                    |                                                          |
|----------------------------------------------------|-----------------------|--------------------|----------------------------------------------------------|
| <b>9</b> ] Media                                   | Product data — Simple | product 🗸 🕑        | Virtual: 🗹 Downloadable: 🖌                               |
| Products                                           | 🖋 General             | Regular price (\$) |                                                          |
| All Products<br>Add New                            | Inventory             | Sale price (\$)    |                                                          |
| Store Settings                                     | Linked Products       |                    | Schedule                                                 |
| Support                                            | Attributes            | Downloadable files | Name 🛛 File URL 🖗                                        |
| <ul> <li>Profile</li> <li>Collapse menu</li> </ul> |                       |                    | Add File                                                 |
|                                                    |                       | Download limit     | Unlimited (P)<br>Leave blank for unlimited re-downloads. |
|                                                    |                       | Download expiry    | Never                                                    |
|                                                    |                       | Commission         | %                                                        |

### Then click on "Add File"

| Product data — Simple | e product v        | Virtual: 🖌 Downloadable:      |                                               | $\land \lor \blacktriangle$ |
|-----------------------|--------------------|-------------------------------|-----------------------------------------------|-----------------------------|
| 🖋 General             | Regular price (\$) | 5.99                          |                                               |                             |
| Inventory             | Sale price (\$)    |                               |                                               |                             |
| Linked Products       |                    | <u>Schedule</u>               |                                               |                             |
| Attributes            | Downloadable files | Name 🛿                        | File URL 🛛                                    |                             |
|                       |                    | Add File                      |                                               |                             |
|                       | Download limit     | Unlimited                     | ٢                                             |                             |
|                       |                    | Leave blank for unlimited re- | downloads.                                    |                             |
|                       | Download expiry    | Never                         | ٢                                             |                             |
|                       |                    | Enter the number of days be   | fore a download link expires, or leave blank. |                             |

Give the preset/product a descriptive name and then click on "Choose file" to upload the file.

| Product data — Simple | product v          | Virtual: 🗸 Downloadable: 🗸                                                               |
|-----------------------|--------------------|------------------------------------------------------------------------------------------|
| 🖋 General             | Regular price (\$) | 5.99                                                                                     |
| Inventory             | Sale price (\$)    |                                                                                          |
| Linked Products       |                    | Schedule                                                                                 |
| Attributes            | Downloadable files | Name 🛛 File URL 🕑                                                                        |
|                       |                    | Who You Say I Am Timeline     https://guitarpresets.com/\     Choose file       Add File |
|                       | Download limit     | Unlimited<br>Leave blank for unlimited re-downloads.                                     |
|                       | Download expiry    | Never                                                                                    |

Note: your preset file <u>must be a zipped file</u>. For example, if you are uploading a Timeline Delay preset, which is a .syx file, you must compress/zip it first and upload the .zip file.

Drag and drop your zip file or choose "Select Files". Then click "Insert file URL"

| Choose f     | file                              | ×               |
|--------------|-----------------------------------|-----------------|
| Upload files | Media Library                     |                 |
|              |                                   |                 |
|              |                                   |                 |
|              |                                   |                 |
|              |                                   |                 |
|              | Drop files to upload              |                 |
|              | or                                |                 |
|              | Select Files                      |                 |
|              | Maximum upload file size: 512 MB. |                 |
|              |                                   |                 |
|              |                                   |                 |
|              |                                   |                 |
|              |                                   |                 |
|              |                                   | Insert file URL |

Once you've uploaded the file, you'll see the File URL populated.

Note: you can Add multiple files by clicking the Add file button. This is useful if you'd like to include a readme file explaining the preset.

| Product data — Simple | product 🗸 🔮        | Virtual: 🗹 Downloadable: 🖌 🔨 🔺                                                                 |
|-----------------------|--------------------|------------------------------------------------------------------------------------------------|
| 🖋 General             | Regular price (\$) | 5.99                                                                                           |
| Inventory             | Sale price (\$)    |                                                                                                |
| Linked Products       |                    | Schedule                                                                                       |
| Attributes            | Downloadable files | Name 🛛 File URL 🚱                                                                              |
|                       |                    | Who You Say I Am Timeline       https://guitarpresets.com/\       Choose file         Add File |
|                       | Download limit     | Unlimited 😌<br>Leave blank for unlimited re-downloads.                                         |
|                       | Download expiry    | Never                                                                                          |

Leave the rest of the settings as is in the Product data section.

Next scroll to the bottom and enter a Product short description. This is shown at the top of the product. Example below:

| Product short description @                                                                                                    | ^      | ~ *  |  |  |  |  |
|----------------------------------------------------------------------------------------------------|--------|------|--|--|--|--|
| Add Media         Add Contact Form                                                                                                    | Visual | Text |  |  |  |  |
| Paragraph <b>v B</b> $I \cong \Xi$ <b>66</b> $\Xi \equiv \Xi $                                                                                                    |        |      |  |  |  |  |
| Don't want to go through the hassle of creating and fine tuning your own delay preset? Download this Timeline delay preset for Who<br>You Say I AM and you'll be all set to go.<br>BPM, delay type, tap division, repeats, modulation, Hipass filter, and other parameters are programmed in. |        |      |  |  |  |  |
|                                                                                                    |        |      |  |  |  |  |
| P                                                                                                    |        |      |  |  |  |  |

Next, on the right-hand pane, upload a product image and additional images (product gallery images, if applicable). Additionally, be sure to select a Product category (shown in the image below). This helps place your preset in the right category on the shop.

Note: if you don't see a category for the preset you are trying to sell, select the "Other Presets" category. Over time, Admins will be checking that category and then adding a unique/specific category for the pedal.

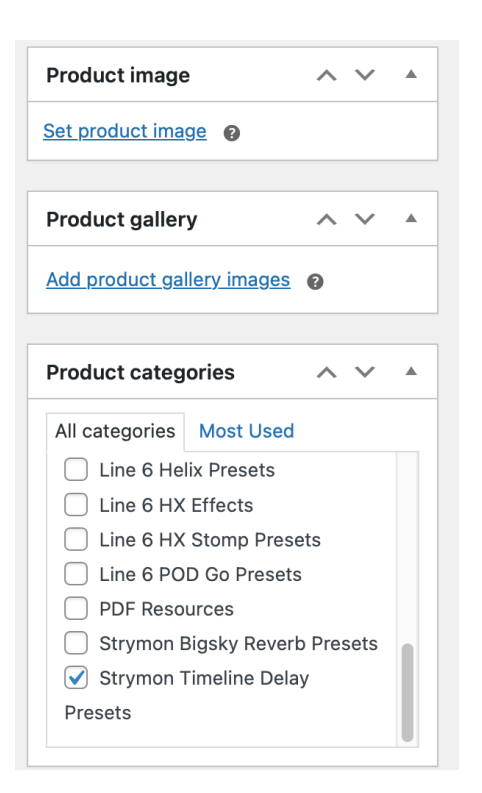

Other sections (shown below):

- Inventory you do not need to do anything here
- Linked products optional: you can put your other product upsells or cross sells here. For example, if you are selling a Timeline delay preset but also have another product that contains your entire timeline library of presets, that would be the upsell here (you'd need to already have that product published before putting it here). An upsell or cross sell linked product will be displayed to the potential customer during checkout, enabling you to potentially gain additional sales.
- Attributes you do not need to do anything here

| Product data — Simple | product V   | Virtual: 🗹 Downloadable: ✔ |   |
|-----------------------|-------------|----------------------------|---|
| 🖋 General             | Upsells     | Search for a product       | Ø |
| · involtory           |             |                            |   |
| C Linked Products     | Cross-sells | Search for a product       | Ø |
|                       |             |                            |   |

Before Submitting the product for review or publishing, click on the Preview button to see a draft of the product. You can then make any needed changes before submitting.

<u>Prior to submitting, please double check that you've uploaded the preset file and that there is a</u> <u>File URL populated</u>. Otherwise, the customer will not be able to automatically download the file after they've purchased it.

| Publish                       | ~ ~ *   |  |  |  |  |  |
|-------------------------------|---------|--|--|--|--|--|
| Save Draft                    | Preview |  |  |  |  |  |
| Status: Draft                 |         |  |  |  |  |  |
| Visibility: Public            |         |  |  |  |  |  |
| () <u>SEO</u> : Not available |         |  |  |  |  |  |
| Y <u>Readability</u> : Good   |         |  |  |  |  |  |
| Submit for Review             |         |  |  |  |  |  |

Once you've submitted, it will go to an Admin for review before going live. This is intended to eliminate Spam products. After a vendor has a few approved products, they will not need a manual review and can publish products directly without prior approval.

You can then see all of your products in the Products section on the left pane:

| 🖀 Guitar Presets 🕂 N | New             |                                          |                |                |                  |                  |                       | Howdy, Test Ve | endor 🔝 |
|----------------------|-----------------|------------------------------------------|----------------|----------------|------------------|------------------|-----------------------|----------------|---------|
| 🚯 Dashboard          | Products        | Add New                                  |                |                |                  |                  |                       | Screen Option  | ns 🔻    |
| Proders              | All   Published | Pending   Cornerstone content (0)   Sort | ing            |                |                  |                  |                       | Search pro     | ducts   |
| Reports              | Bulk actions 🗸  | Apply All SEO Scores                     | ✓ All Readabil | ity Scores 🗸 🗸 | Show all product | types 🗸 🛛 Filter |                       |                | 1 item  |
| <b>9</b> ] Media     |                 | Name 😫                                   | SKU \$         | Price 单        | Categories       | Tags             | Date 🚖                | ■ ÷ 2 ÷ € ÷    | ant ÷   |
| Products             | 0               | Who You Say I Am Timeline Delay          |                | \$5.00         | Strumon Timeline |                  | Last Modified         |                |         |
| All Products         |                 | Preset – Pending                         |                | 40.00          | Delay Presets    |                  | 2023/09/19 at 1:45 pm | • • •          |         |
| Add New              |                 |                                          |                |                |                  |                  |                       |                |         |
| Store Settings       |                 | Name 💂                                   | SKU 🌲          | Price 🌲        | Categories       | Tags             | Date 🔷                | : * 🌶 *        | ÷ 🖻     |
| Support              | Bulk actions 🗸  | Apply                                    |                |                |                  |                  |                       |                | 1 item  |
| 🐣 Profile            |                 |                                          |                |                |                  |                  |                       |                |         |

# Orders/Sales

After you've created and uploaded your products, your work is limited, other than driving customers to your product. While you will likely get organic sales from customers browsing the Guitar Presets Marketplace, we recommend a more active approach by driving customers to your products via a YouTube Channel, Sound Cloud page, or other social media. You can copy the product URL and then include that in a YouTube video description or other site.

Once a customer purchases your preset, the Guitar Presets Marketplace automatically gives the customer a link to download the preset. No work is involved from you other than patting yourself on the back for a sale! That is the beauty of digital products with an automated fulfilment system.

## **Commissions/Fees**

While there is no cost to you to post your products, Guitar Presets does pay for the website hosting, security, storage, domain services, payment gateway fees, and other costs. As a result, when you make a sale, the money first goes to Guitar Presets. Then on a defined schedule, you'll be paid out a commission for the sale, less a fee, which helps to keep the platform running. As an example, if you make a \$3 sale and your commission percent is 60%, then you would receive \$1.80 commission on it. \$1.20 would go to Guitar Presets, and some of that would go to payment and other fees. Your specific commission percent will be communicated to you upon vendor setup and is visible in your Store Settings (shown below).

| 🖀 Guitar Presets 🕇          | New                    | Howdy, Test Ven                                                                                                    |
|-----------------------------|------------------------|----------------------------------------------------------------------------------------------------|
| Dashboard                   |                        | I sell Strymon Timeline delay presets as well as HX Stomp presets. Here is my YouTube channel or Sound Cloud link: wwwcom                                                                                                    |
| Proders Orders              |                        |                                                                                                    |
| Reports                     |                        |                                                                                                    |
| 9; Media                    |                        |                                                                                                    |
| Products                    |                        | Enter a public vendor profile that store customers will see.                                                                                                    |
| ↓† Store Settings           | Vendor Email(required) |                                                                                                    |
| <ul> <li>Support</li> </ul> |                        | All notifications will be sent to this email address, including new orders and customer inquiries. Add multiple email addresses by separating them                                                                                                    |
| 👗 Profile                   |                        | with a comma.                                                                                                    |
| Collapse menu               | PayPal Email           |                                                                                                    |
|                             |                        | PayPal email account where you will receive your commission.                                                                                                    |
|                             | Commission             | Operation         Image: Second state in the second state in the second st |
|                             | Timezone               | UTC-4  Set vour local timezone.                                                                                                    |

## **Reports**

There are two places you can view reports:

- Dashboard
- Reports tab

### Dashboard:

This shows your net sales for the month as well as commissions. Since Guitar Presets only sells digital products, sections such as the low in stock, out of stock and products awaiting fulfillment are not applicable as digital products automatically are fulfilled/sent to the customer once payment is made.

| ☆ Guitar Presets + New |                       |   |                                |  |  |  |
|------------------------|-----------------------|---|--------------------------------|--|--|--|
| 🕐 Dashboard            | Dashboard             |   |                                |  |  |  |
| Proders                | Sales Summary         |   |                                |  |  |  |
| Reports                |                       | A | <b>N</b> N1/A                  |  |  |  |
| 9 Media                | net sales this month  |   | top seller this month (sold 0) |  |  |  |
| Products               | <b>\$0.00</b>         | 6 | 0 products                     |  |  |  |
| Store Settings         | commission this month |   | awaiting fulfillment           |  |  |  |
| Support                | 0 products            |   | 0 products                     |  |  |  |
| 👗 Profile              |                       |   |                                |  |  |  |

### Reports Tab:

Has more sales details and allows you to do custom reporting by changing the date filters. You can also export to a CSV file if you'd like to slice the data more in an analytics tool of your choice.

| 🖀 Guitar Presets 🕂 Na | ew Howdy,                                                                 | Test Vendor 📗 |
|-----------------------|---------------------------------------------------------------------------|---------------|
| 🚳 Dashboard           | Orders Stock                                                              |               |
| n Orders              | Sales by date   Sales by product                                          |               |
| Reports ·             |                                                                           |               |
| 91 Media              | Year Last Month This Month Last 7 Days Custom: yyyy-mm-dd – yyyy-mm-dd Go | Export CSV    |
| Products              |                                                                           |               |
| Store Settings        | \$0.00 1                                                                  | 1.00          |
| Support               |                                                                           |               |
| 👗 Profile             | \$0.00<br>net sales in this period                                        |               |
| Collapse menu         |                                                                           |               |
|                       | O<br>orders placed                                                        |               |
|                       | O<br>items purchased                                                      |               |
|                       | \$0.00                                                                    |               |
|                       | charged for shipping                                                      |               |
|                       | \$0.00<br>total earned commission                                         |               |
|                       | \$0.00<br>total paid commission                                           |               |

## Where to go for Support Questions

For any support questions for your shop, you can either email

<u>guitarpresetsmarketplace@gmail.com</u> or click on the "Support" tab while signed into the site and submit your question there.

| â        | Guitar Presets | + Ne | New Howe                                             | dy, Test Vendor 📃 |
|----------|----------------|------|------------------------------------------------------|-------------------|
| 20       | Dashboard      |      | Support                                              |                   |
| <b>m</b> | Orders         |      | Here you can get support on any issues you may have. |                   |
| al       | Reports        |      | Please provide your support question below.          |                   |
| 93       | Media          |      |                                                      |                   |
|          | Products       |      |                                                      |                   |
| 53       | Store Settings |      |                                                      | 43                |
| 0        | Support        |      | Submit                                               |                   |
| *        | Profile        |      |                                                      |                   |
| 0        | Collapse menu  |      |                                                      |                   |